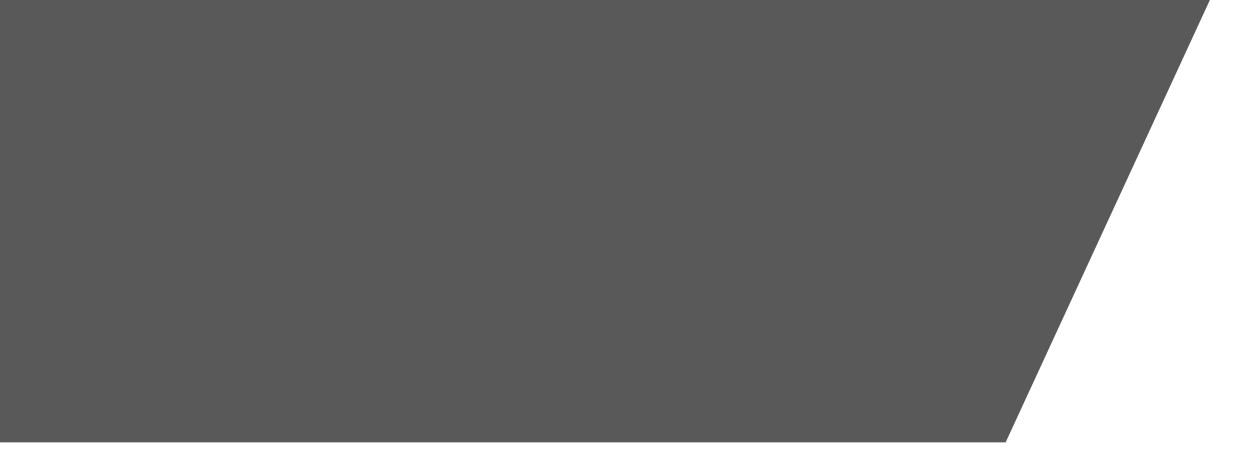

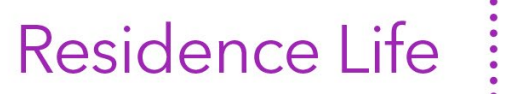

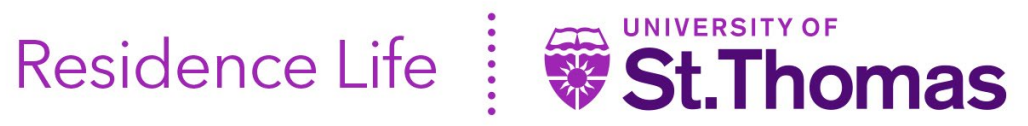

## 2024 - 2025 **ROOM SELECTION AND ROOMMATE PULL-IN PROCESS** FOR RISING SECOND-YEAR STUDENTS

## **General Process Information**

- You are required to have a 2024-2025 Returning Students housing application updated by March 31. Only
  currently enrolled rising second-year students who are required to live on campus will have an opportunity to
  participate in the housing selection process. Visit <u>https://www.stthomas.edu/residence-life/housing-returning-students/index.html</u> for more information.
- By April 12, students who have **confirmed interest in Second Year Living Learning Community (SYLLC)** will be assigned to Frey Suites. If you are assigned, you will not be eligible to participate in the housing selection process on April 17.
- On April 16, eligible students are randomly assigned a time for selection and emails from Residence Life will be sent. The Housing Selection Process begins 4 p.m., April 17.
- You may (but are not required to) fill any open spaces with roommates of your choice before finalizing your room selection.
- If you pull in roommates, you will need your roommate's St. Thomas ID number, PIN, and meal plan choice. For more information on the meal plan policy please refer to the <u>student housing agreement</u>.
- If you do not participate in the housing selection process, you will be assigned to available spaces by Residence Life. If you have any questions, please contact the Department of Residence Life at (651) 962-6470 or email reslife@stthomas.edu.
- Our office will be staffed in the evening of April 17 to answer questions during the housing selection process. The Residence Life office is located in Koch Commons Building, Room 120.

## How to Begin?

- Log into Murphy Online through the <u>OneStThomas</u> homepage or go directly to <u>https://banner.stthomas.edu</u>.
- Once logged in, select the **Student Services** link from the main page.
- At the bottom of the Student Services page, find and select the link for Student Housing System.
- On the student housing page, please select the link that will bring you to the St. Thomas Housing System and it will open a new browser window/tab with the student housing landing page. (Please make sure that your pop-up blockers are allowed for the new window to open).
- On the Student Housing Portal select "I AM A STUDENT CURRENTLY LIVING ON CAMPUS OR TAKING CLASSES".
- On the On-Campus Housing Forms & Processes Portal click the image for "2024-2025 Room Selection & Roommate Pull-In Process". You will not have access to this process until your assigned selection time.

If you have any questions, please contact the Department of Residence Life at (651) 962-6470 during business hours Monday - Friday, 8:00 a.m. to 4:30 p.m. (Note on April 17th we will have extended business hours to assist with housing selection).

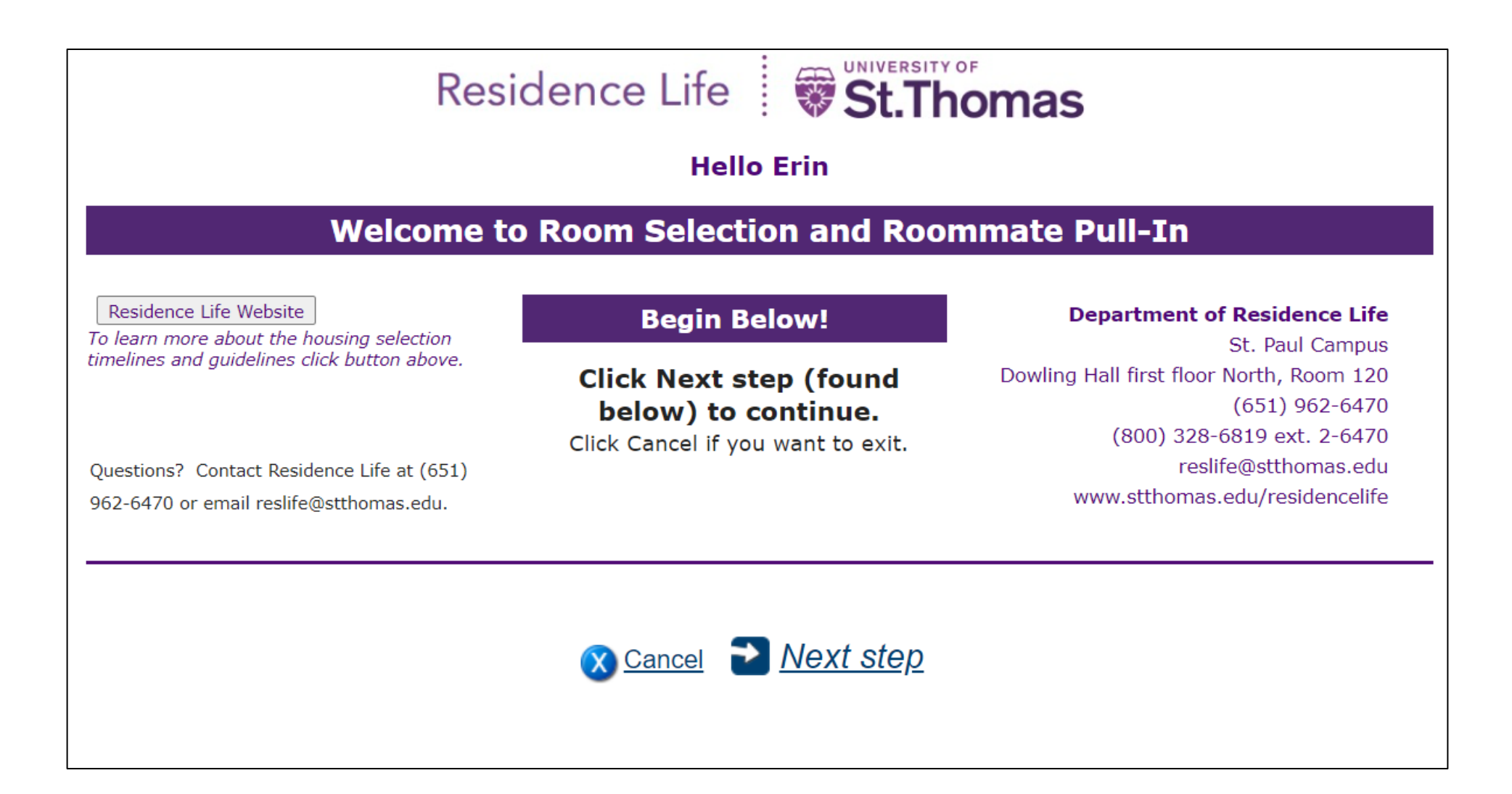

• At the Welcome and information page click *Next step* to continue.

|                                            | Verify Booking Dates Here! |                |                   |                                                  |  |  |
|--------------------------------------------|----------------------------|----------------|-------------------|--------------------------------------------------|--|--|
|                                            | Your Fall,                 | J-term, and Sp | ring Terms Below: | Please Note                                      |  |  |
|                                            | <u>Term</u>                | <u>Start</u>   | End               | This process allows you to select spaces for     |  |  |
| <b>~</b>                                   | Fall 2024                  | 9/4/2024       | 12/20/2024        | the fall, j-term, and spring terms listed on the |  |  |
|                                            | J-Term 2025                | 1/2/2025       | 1/30/2025         | left for the academic year.                      |  |  |
| <b>~</b>                                   | Spring 2025                | 2/3/2025       | 5/23/2025         |                                                  |  |  |
| Click Next step (found below) to continue. |                            |                |                   |                                                  |  |  |
|                                            |                            |                |                   |                                                  |  |  |

- Booking terms for the full academic year are displayed.
- Click *Next Step* to continue the process.

#### **OPTIONAL - My Roommate Group**

Before you Select a Room - Do you want to pull-in roommates? If YES, follow steps below to create your roommate group. (You do not have to fill all vacant spaces). If NO, skip the section below and click **Next step** (found below) to continue to room selection. Instructions for Creating your Roommate Group: • Click "Add". • Type the roommate's St. Thomas ID number in the space provided. Click "Search". After the name is displayed, type the roommate's PIN in the space provided. • You must click "Select" to update the selection before continuing. Continue adding roommates by repeating the steps above until done. • Click Next Step (found below) to continue. Search and Select Roommates to Create Group Here! Roommate Request(s) Add Click Next step (found below) to continue. Next step Ca Previous 🚫 Cancel

OR

• **Do you want to pull in roommates?** If YES, follow instructions found on the page and then click *Next step*.

• Self-selecting without roommates? If YES, skip this page and click Next step.

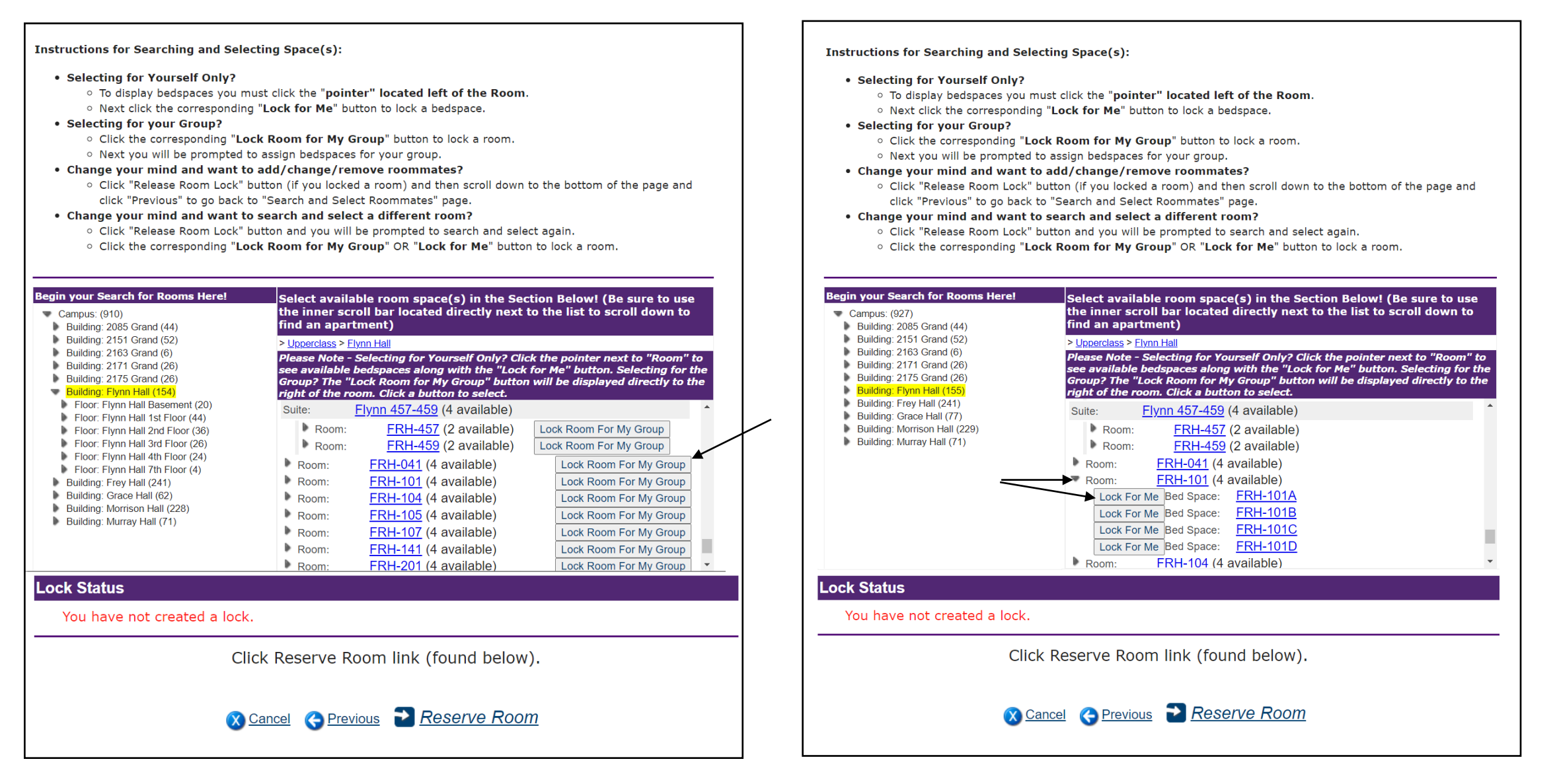

OR

 Pulling in roommates? Follow instructions on the page and click "Lock Room for My Group" button when done. • Selecting for yourself only? Follow instructions on the page and click "Lock For Me" button when done.

| Assign Bedspaces Here!<br>Room "FRH-101" is locked for your group. If you want to change your room selection, click "Release Room Lock" button<br>and select again. To assign bedspaces, click the dropdown arrow next to a corresponding bedspace and select a name. To<br>finalize bedspace assignments, scroll down to the bottom of the page and click "Reserve Room" button. | Assign Bedspaces Here!<br>Bedspace "FRH-101A" is locked for you. If you want to change your selection, you may click the "Release Room Lock"<br>button below and select again. To finalize your bedspace assignment, scroll down to the bottom of the page and click<br>"Reserve Room" button. |
|----------------------------------------------------------------------------------------------------|----------------------------------------------------------------------------------------------------|
| Bed Space:       FRH-101A         Bed Space:       FRH-101B         Bed Space:       FRH-101C         Bed Space:       FRH-101D         Release Room Lock                                                                                                    | Bed Space: FRH-101A     Erin     Release Room Lock                                                                                                    |
| ↓<br>Lock Status                                                                                                    | v<br>Lock Status                                                                                                    |
| 09:18 Room FRH-101 will be unavailable to others while you process your booking.                                                                                                    | 08:24 Bedspace FRH-101A will be unavailable to others while you process your booking.                                                                                                    |
| Click Reserve Room link (found below).                                                                                                    | Click Reserve Room link (found below).                                                                                                    |
| Cancel                                                                                                    | <u> Cancel</u>                                                                                                    |

OR

• **Pulling in roommates?** Follow instructions on this page and assign exact bedspaces for your group and click the *Reserve Room* button.

• Selecting for yourself only? Follow instructions on this page and self-assign yourself an exact bedspace and then click the *Reserve Room* button.

| Select Meal                                                                                                    | Plan                                                                                                    |
|----------------------------------------------------------------------------------------------------|----------------------------------------------------------------------------------------------------|
| <ul> <li>Guidelines for Selecti</li> <li>Students in their second year, having completed two (2) or three<br/>an Unlimited, Block 150, Block 135, Block 70, or Block 60 meal plat</li> <li>Instructions: <ul> <li>Add a meal plan for yourself and for each roommate listed.</li> <li>Click "Add" and then click the dropdown arrow and highlight a meal plan from the list.</li> <li>Click "Select" to update the meal plan before proceeding to the next step.</li> <li>When done click Submit Bookings and Meal Plans (found at the bottom of the page).</li> </ul> </li> </ul> | ng a Meal Plan<br>a (3) full semesters at St. Thomas are required to choose<br>an regardless of credits or housing assignment location.<br>Plans for Erin<br>Meal Plan<br>Add<br>Add/Edit Plan<br>Meal Plan: |
|                                                                                                    | Block 135: 135 Meals/\$400 DD<br>Block 150: 150 Meals/\$250 DD<br>Block 60: 60 Meals/\$400 DD<br>Block 70: 70 Meals/\$150 DD<br>Unlimited Meal Plan / \$100 DD<br>Plans for Jeanne                           |
|                                                                                                    | Add                                                                                                    |
| Lock Sta                                                                                                    | tus                                                                                                    |
| 00:24 Room FRH-101 will be unavailable to others whil                                                                                                    | e you process your booking.                                                                                                    |
| Finish Be                                                                                                    | elow!                                                                                                    |
| Click Submit Bookings and M                                                                                                    | leal Plans (found below).                                                                                                    |
| 🗙 Cancel 📀 Previous 🗹 Submit                                                                                                    | Bookings and Meal Plans                                                                                                    |

- Follow instructions on this page to select a meal plan for **yourself and pulled in roommate(s) if any.**
- When done scroll down to the bottom of the page and click *Submit Bookings and Meal Plans* link.

### SUCCESSFULLY SUBMITTED HOUSING!

Congratulations! You have completed the Room Selection and Roommate Pull In process.

An email from Residence Life is being sent to you and any roommates pulled-in during the process to your St. Thomas email account. If you do not receive the email please contact us at (651) 962-6470 or email <u>reslife@stthomas.edu</u>.

Please close browser window to exit.

- After you successfully complete the process, the message above will be displayed.
- A confirmation email will be sent from Residence Life to you and the roommate(s) you pulled in (if any).
- To exit the process, close the browser window.

# **THANK YOU**

For more information on the returning student housing selection process please visit our website at <u>https://www.stthomas.edu/residence-life/housing-returning-</u> <u>students/index.html</u>

For any questions or concerns, please reach out to Residence Life at <u>reslife@stthomas.edu</u> or 651-962-6470